# Оглавление

| Установка Колибри-АРМ.МФЦ                                                | 1 |
|--------------------------------------------------------------------------|---|
| 1. Предварительные требования и соглашения                               | 1 |
| 1.1. Поддерживаемые операционные системы                                 | 1 |
| 1.2. Аппаратные требования                                               | 2 |
| 1.3. Инфраструктурные требования                                         | 2 |
| 1.4 Сетевые требования (порты и прочее)                                  | 4 |
| 1.5 Требования к клиентам на базе OC Linux                               | 4 |
| 2. Процесс установки Системы                                             | 5 |
| 2.1 Дистрибутив Системы                                                  | 5 |
| 2.2 Предварительная проверка сервера на совместимость с Системой         | 6 |
| 2.3 Запуск установки                                                     | 6 |
| 2.4 Пост-установочные шаги                                               | 7 |
| 2.5 Установка собственного сертификата                                   | 7 |
| 3. Удаление Системы                                                      | 8 |
| 4. Известные проблемы и особенности при настройке и эксплуатации Системы | 8 |
| 4.1 Известные особенности клиентских машин под управлением РЕД ОС        | 8 |
| 4.2 Известные особенности клиентских машин под управлением Windows       | 8 |
|                                                                          |   |

# Установка Колибри-АРМ.МФЦ

 Предварительные требования и соглашения Ниже приведены общие рекомендации по установке системы Колибри-АРМ.МФЦ (далее Система).

1.1. Поддерживаемые операционные системы

• Debian 11 Bullseye 64 bit - предпочтительный вариант

• Astra Linux Special Edition 1.7.3-1.7.5 64 bit

# <u>!ВАЖНО!</u>

Имя хоста, куда устанавливается Система, должно совпадать с именем в файле /etc/hosts для 127.0.1.1 или 127.0.0.1.

Отключение на основном сетевом интерфейсе функционала IPv6 приводят к ошибкам в процессе установки, несмотря на то, что IPv6 зарезервирован в Системе для будущих нужд, оставьте его включенным, даже если он не используется в инфраструктуре.

В случае развертывания Системы в закрытом контуре, необходимо настроить репозитории пакетов на сервере Системы на использование локальных зеркал. Архив с установочным пакетом содержит в себе только те компоненты, которые невозможно установить из стандартных репозиториев. Рекомендуется настроить следующие репозитории:

• для Astra Linux - main, base, extended, update;

• для Debian 11 Bullseye - bullseye, bullseye-updates, bullseye-security.

Подключение репозиториев на оптических носителях при отсутствии носителей в приводе сервера приводит к ошибке при установке, проверьте, что они либо отключены, либо носитель смонтирован в привод.

## 1.2. Аппаратные требования

Система может быть развернута как на физической, так и на виртуальной машине. При развертывании на виртуальной машине KVM необходимо включить эмуляцию процессора минимум Intel Ivy Bridge.

|                    | Минимально        | Рекомендуемое     |
|--------------------|-------------------|-------------------|
| Процессор          | 2.2 ГГц и выше, 2 | 2.2 ГГц и выше, 4 |
|                    | ядра              | ядра              |
| Оперативная память | 8192 МБ           | 16384 МБ          |
| Жесткий диск       | 120* ГБ           | 120* ГБ           |

\* - требуемый размер жёсткого диска напрямую зависит от объёма пакетов ПО и образов ОС, которые в дальнейшем будут загружены в хранилище Системы

## 1.3. Инфраструктурные требования

Основным требованием к инфраструктуре является создание ресурсных записей на DNS сервере (полный список приведён в таблице ниже). Ресурсные записи должны быть созданы до развертывания Системы. Система поддерживает две нотации записей:

- <service>.<prefix>.<domain.name>
- <service>-<prefix>.<domain.name>

где:

• <service> - название сервиса. Все требуемые сервисы перечислены в таблице ниже;

• <prefix> - название системы. Рекомендуемое название - colibri;

• <domain.name> - домен организации в котором расположена Система;

• "." или "-" - разделитель.

# <u>!ВАЖНО!</u>

Основной домен <domain.name> должен быть не выше второго уровня (техническое ограничение платформы). Иными словами: company.ru - валидный основной домен, ru - нет. Учитывайте этот фактор при создании записей и использовании скрипта установки.

После запуска установщика в интерактивном режиме, Оператор установки задает значения переменных <prefix> (например, *colibri*), разделитель [.|-] и <domain.name> (например, *company.local*). Если необходимо установить Систему в домен 4го уровня, например, *colibri.kazan.company.ru*, то для <domain.name> нужно будет указать *kazan.company.ru*.

Касательно DNS записей, если задан домен *company.local*, название системы *colibri* и разделитель ".", то, к примеру, для сервиса *reporting* нужно внести следующую ресурсную запись на DNS сервере - *reporting.colibri.company.local*.

1.3.1 Полный список ресурсных DNS записей, которые необходимо добавить на DNS сервере

 Записи
 с
 <service> Записи с <service>.<prefix>.<domain.name</th>

 <prefix>.<domain.name>(префикс задан с ти
 >(префикс задан с точкой)

 pe)

| <prefix>.<domain.name></domain.name></prefix>               | <prefix>.<domain.name></domain.name></prefix>               |
|-------------------------------------------------------------|-------------------------------------------------------------|
| reporting- <prefix>.<domain.name></domain.name></prefix>    | reporting. <prefix>.<domain.name></domain.name></prefix>    |
| setup- <prefix>.<domain.name></domain.name></prefix>        | setup. <prefix>.<domain.name></domain.name></prefix>        |
| api- <prefix>.<domain.name></domain.name></prefix>          | api. <prefix>.<domain.name></domain.name></prefix>          |
| vault- <prefix>.<domain.name></domain.name></prefix>        | vault. <prefix>.<domain.name></domain.name></prefix>        |
| auth- <prefix>.<domain.name></domain.name></prefix>         | auth. <prefix>.<domain.name></domain.name></prefix>         |
| queue- <prefix>.<domain.name></domain.name></prefix>        | queue. <prefix>.<domain.name></domain.name></prefix>        |
| db- <prefix>.<domain.name></domain.name></prefix>           | db. <prefix>.<domain.name></domain.name></prefix>           |
| storage- <prefix>.<domain.name></domain.name></prefix>      | storage. <prefix>.<domain.name></domain.name></prefix>      |
| orchestrator- <prefix>.<domain.name></domain.name></prefix> | orchestrator. <prefix>.<domain.name></domain.name></prefix> |
| agentapi- <prefix>.<domain.name></domain.name></prefix>     | agentapi. <prefix>.<domain.name></domain.name></prefix>     |
| signalr- <prefix>.<domain.name></domain.name></prefix>      | signalr. <prefix>.<domain.name></domain.name></prefix>      |
| Пример DNS записи АРІ для префикса                          | Пример DNS записи АРІ для префикса                          |
| colibri, разделителя "-" и домена company.ru                | colibri, разделителя "." и домена                           |
| api-colibri.company.ru                                      | company.ru                                                  |
|                                                             | api-colibri.company.ru                                      |
| Пример DNS записи WEB-интерфейса                            | Пример DNS записи WEB-интерфейса                            |
| Системы для префикса colibri, разделителя                   | Системы для префикса <i>colibri</i> ,                       |
| "-" и домена <i>company.ru</i>                              | разделителя "." и домена <i>company.ru</i>                  |
| colibri.company.ru                                          | colibri.company.ru                                          |

1.4 Сетевые требования (порты и прочее)

1.4.1 Порты на стороне клиента

На стороне клиентских машин необходимо открыть следующие порты:

| Описание                                                  | Порт             |
|-----------------------------------------------------------|------------------|
| Первоначальная установка по SSH. Администрирование по SSH | 22/TCP           |
| Первоначальная установка по WMI (для Windows клиентов)    | 135/TCP          |
| Администрирование по RDP                                  | 3389/TCP         |
| Обмен файлами (SMB)                                       | 139/TCP, 445/TCP |

## 1.4.2 Порты на стороне сервера

На стороне сервера Системы правила брандмауэра создаются автоматически, однако на уровне сети следует проверить возможность коммуникации с сервером Системы по следующим портам:

| Описание                              | Порт                                |
|---------------------------------------|-------------------------------------|
| Протокол SSH                          | 22/TCP                              |
| Протокол FTP                          | 21/TCP                              |
| Сервер ТҒТР                           | 69/UDP                              |
| Пассивный FTP                         | 5000-10000/TCP                      |
| Сервис очереди сообщений              | 15672/TCP, 5671/TCP, 5672/TCP       |
| Сервис аутентификации                 | 8189/TCP, 9444/TCP                  |
| Сервис управления чувствительными     | 8443/TCP                            |
| данными                               |                                     |
| Сервис отчетности                     | 8088/TCP                            |
| Сервис управления конфигурациями      | 14505/TCP,14506/TCP                 |
| Протокол SMB                          | 137/TCP,UDP,138/UDP,139/TCP,445/TCP |
| Веб-интерфейсы                        | 80/TCP,443/TCP                      |
| Сервис точек распространения          | 5001/TCP, 5002/TCP                  |
| Сервис баз данных                     | 5432/TCP                            |
| АРІ сервиса управления конфигурациями | 18000/TCP                           |

1.5 Требования к клиентам на базе OC Linux

1. На машине должен быть запущен демон SSH клиента на стандартном порту 22

2. Пользователь, который используется для подключения к машине должен иметь

право на повышение привилегий в процессе выполнения команд через sudo

### 3. Установлен sudo

### 2. Процесс установки Системы

## 2.1 Дистрибутив Системы

Дистрибутив поставляется в виде архива - *colibriARM\_installer\_24.7.tar.gz* - содержащего все необходимые компоненты для оффлайн-инсталляции (образы контейнеров и сервис удаленного управления машинами). Обратите внимание, что **оффлайн инсталляция не отменяет необходимости подключения стандартных репозиториев пакетов для ОС**, установщик содержит только то, что необходимо было бы скачать из реестра контейнеров Docker и Node Package Manager при наличии интернета.

Архив необходимо распаковать в одну папку, получив в итоге каталог ./colibri-arm/ и указанную ниже структуру внутри:

|          | mon_scripts                                                                                                    |
|----------|----------------------------------------------------------------------------------------------------|
|          | <pre>- common_functions.sh</pre>                                                                                                    |
| ļ _      | - logger.sh                                                                                                    |
| - dat    | ta                                                                                                    |
| $\vdash$ | - agent.api                                                                                                    |
|          | - checksum                                                                                                    |
|          | <ul> <li>colibriagentpackage</li> </ul>                                                                                                    |
|          | - conjur                                                                                                    |
|          | - docker                                                                                                    |
|          | - elevated-server                                                                                                    |
|          | - importservice                                                                                                    |
|          | - johservice                                                                                                    |
|          | - keyclosk                                                                                                    |
|          | - nginy                                                                                                    |
|          | - IIginx                                                                                                    |
|          | PBP                                                                                                    |
|          | portal_backend                                                                                                    |
|          | portal_frontend                                                                                                    |
|          | - postgresq1                                                                                                    |
|          | - prerequisites                                                                                                    |
|          | - prottpd                                                                                                    |
|          | - salt                                                                                                    |
|          | - samba                                                                                                    |
|          | - signalr-server                                                                                                    |
|          | - servicerepo                                                                                                    |
| ļ _      | - superset                                                                                                    |
| ├- ins   | stall.sh                                                                                                    |
| - rer    | nove_all.sh                                                                                                    |
| - der    | no.lic                                                                                                    |
| - scr    | ripts                                                                                                    |
| $\vdash$ | - agent.api.sh                                                                                                    |
| $\vdash$ | <pre>- common_prerequisites.sh</pre>                                                                                                    |
|          |                                                                                                    |
|          | - conjur.sh                                                                                                    |
|          | - conjur.sh<br>- docker.sh                                                                                                    |
|          | - conjur.sh<br>- docker.sh<br>- elevated-server.sh                                                                                                    |
|          | - conjur.sh<br>- docker.sh<br>- elevated-server.sh<br>- gencert.sh                                                                                                    |
|          | - conjur.sh<br>- docker.sh<br>- elevated-server.sh<br>- gencert.sh<br>- importservice.sh                                                                                                    |
|          | - conjur.sh<br>- docker.sh<br>- elevated-server.sh<br>- gencert.sh<br>- importservice.sh<br>- jobservice.sh                                                                                                    |
|          | - conjur.sh<br>- docker.sh<br>- elevated-server.sh<br>- gencert.sh<br>- importservice.sh<br>- jobservice.sh<br>- keycloak.sh                                                                                                    |
|          | - conjur.sh<br>- docker.sh<br>- elevated-server.sh<br>- gencert.sh<br>- importservice.sh<br>- jobservice.sh<br>- keycloak.sh<br>- nginx.sh                                                                                                    |
|          | - conjur.sh<br>- docker.sh<br>- elevated-server.sh<br>- gencert.sh<br>- importservice.sh<br>- jobservice.sh<br>- keycloak.sh<br>- nginx.sh<br>- portal backend.sh                                                                                                    |
|          | - conjur.sh<br>- docker.sh<br>- elevated-server.sh<br>- gencert.sh<br>- importservice.sh<br>- jobservice.sh<br>- keycloak.sh<br>- nginx.sh<br>- portal_backend.sh<br>- portal_frontend.sh                                                                                                    |
|          | <pre>- conjur.sh<br/>- docker.sh<br/>- elevated-server.sh<br/>- gencert.sh<br/>- importservice.sh<br/>- jobservice.sh<br/>- keycloak.sh<br/>- nginx.sh<br/>- portal_backend.sh<br/>- portal_frontend.sh<br/>- postaresal.sh</pre>                                                                                                    |
|          | <pre>- conjur.sh<br/>- docker.sh<br/>- elevated-server.sh<br/>- gencert.sh<br/>- importservice.sh<br/>- jobservice.sh<br/>- keycloak.sh<br/>- nginx.sh<br/>- portal_backend.sh<br/>- portal_frontend.sh<br/>- postgresql.sh<br/>- proft sh</pre>                                                                                                    |
|          | <pre>- conjur.sh<br/>- docker.sh<br/>- elevated-server.sh<br/>- gencert.sh<br/>- importservice.sh<br/>- jobservice.sh<br/>- keycloak.sh<br/>- nginx.sh<br/>- portal_backend.sh<br/>- portal_frontend.sh<br/>- postgresql.sh<br/>- proftpd.sh<br/>- proftpd.sh</pre>                                                                                                    |
|          | <pre>- conjur.sh<br/>- docker.sh<br/>- elevated-server.sh<br/>- gencert.sh<br/>- importservice.sh<br/>- jobservice.sh<br/>- keycloak.sh<br/>- nginx.sh<br/>- portal_backend.sh<br/>- portal_frontend.sh<br/>- postgresql.sh<br/>- proftpd.sh<br/>- rabbitmg.sh<br/>- salt_sh</pre>                                                                                               |
|          | <pre>- conjur.sh<br/>- docker.sh<br/>- elevated-server.sh<br/>- gencert.sh<br/>- importservice.sh<br/>- jobservice.sh<br/>- keycloak.sh<br/>- nginx.sh<br/>- portal_backend.sh<br/>- portal_frontend.sh<br/>- postgresql.sh<br/>- proftpd.sh<br/>- rabbitmq.sh<br/>- samba ch</pre>                                                                                              |
|          | <pre>- conjur.sh<br/>- docker.sh<br/>- elevated-server.sh<br/>- gencert.sh<br/>- importservice.sh<br/>- jobservice.sh<br/>- keycloak.sh<br/>- nginx.sh<br/>- portal_backend.sh<br/>- portal_frontend.sh<br/>- postgresql.sh<br/>- postgresql.sh<br/>- rabbitmq.sh<br/>- salt.sh<br/>- samba.sh</pre>                                                                             |
|          | <pre>- conjur.sh<br/>- docker.sh<br/>- elevated-server.sh<br/>- importservice.sh<br/>- jobservice.sh<br/>- keycloak.sh<br/>- nginx.sh<br/>- portal_backend.sh<br/>- portal_frontend.sh<br/>- postgresql.sh<br/>- proftpd.sh<br/>- rabbitmq.sh<br/>- salt.sh<br/>- servicerepo.sh<br/>- sinterepo.sh</pre>                                                                        |
|          | <pre>- conjur.sh<br/>- docker.sh<br/>- elevated-server.sh<br/>- gencert.sh<br/>- importservice.sh<br/>- jobservice.sh<br/>- keycloak.sh<br/>- nginx.sh<br/>- portal_backend.sh<br/>- portal_frontend.sh<br/>- postgresql.sh<br/>- proftpd.sh<br/>- rabbitmq.sh<br/>- salt.sh<br/>- samba.sh<br/>- servicerepo.sh<br/>- signalr-server.sh</pre>                                   |
|          | <pre>- conjur.sh<br/>- docker.sh<br/>- elevated-server.sh<br/>- gencert.sh<br/>- importservice.sh<br/>- jobservice.sh<br/>- keycloak.sh<br/>- nginx.sh<br/>- portal_backend.sh<br/>- portal_frontend.sh<br/>- portal_frontend.sh<br/>- postgresql.sh<br/>- rabbitmq.sh<br/>- salt.sh<br/>- samba.sh<br/>- servicerepo.sh<br/>- signalr-server.sh<br/>- superset.sh</pre>         |
|          | <pre>- conjur.sh<br/>- docker.sh<br/>- elevated-server.sh<br/>- gencert.sh<br/>- importservice.sh<br/>- jobservice.sh<br/>- keycloak.sh<br/>- nginx.sh<br/>- portal_backend.sh<br/>- portal_frontend.sh<br/>- portgresql.sh<br/>- postgresql.sh<br/>- rabbitmq.sh<br/>- salt.sh<br/>- samba.sh<br/>- servicerepo.sh<br/>- signalr-server.sh<br/>- superset.sh<br/>- ufw.sh</pre> |

#### 2.2 Предварительная проверка сервера на совместимость с Системой

Установщик предлагает функционал по предварительной проверке целевого сервера на совместимость с Системой. Данный функционал осуществляет только проверку и не вносит никаких изменений в реальную систему.

Для использования данного функционала, достаточно запустить с правами суперпользователя следующую команду:

./install.sh -C

дождаться её выполнения и изучить полученный отчёт.

#### !ВАЖНО!

Настоятельно рекомендуется выполнить проверку готовности инфраструктуры **ДО ЗАПУСКА УСТАНОВКИ ПРОДУКТА** и, в случае необходимости, привести окружение в нужное для установки состояние.

#### 2.3 Запуск установки

После распаковки достаточно запустить с правами суперпользователя скрипт install.sh и ответить на несколько вопросов:

• Основной IP адрес машины (установщик сам находит адрес нулевого интерфейса, можно согласиться с адресом по умолчанию, убедившись, что DNS записи смотрят на этот интерфейс).

• Имя основного домена - правая часть домена, в котором вы разворачиваете Систему, например, *company.local*.

• Префикс установки, например, *colibri*.

• Разделитель, как говорилось ранее можно задать либо "." либо "-".

Именно из этих частей и преднастроенных имен сервисов, установщик будет составлять альтернативные объекты имен для сертификатов. Далее необходимо дождаться окончания установки

#### !ВАЖНО!

Оба значения (префикса и основного домена) **должны быть заданы в lower case**, в ином случае корректность работы Системы не гарантируется

**!ВАЖНО!** Во время установки создается файл file.rsp, в который записываются все сервисные учетные данные.

Если на момент начала установки в файле file.rsp уже заданы значения основного IP адреса, домена, префикса и разделителя, то установщик **HE БУДЕТ** запрашивать ввод этих данных повторно. Если вам нужна интерактивная инсталляция с участием пользователя, убедитесь, что в файле file.rsp отсутствуют следующие параметры (или значения для них пусты): COLIBRIHOST, DOMAINNAME, DOMAINPREFIX, DOMAINDELIMITER

#### 2.4 Пост-установочные шаги

• Перейти по адресу http:// <prefix>.<domain.name>:5001/service\_repo/agent/ca/, сохранить файл colibriCA.crt и установить сертификат в доверенное хранилище сертификатов машины оператора. Это необходимо для того, чтобы использовать протокол https без предупреждений о небезопасном сайте.

• Найти в каталоге установки и перенести в безопасное место файл *file.rsp* - это файл со всеми сервисными учетными записями, которые использует Система.

• Выполнить вход в Систему по адресу https:// <prefix>.<domain.name> с логином и паролем.

2.5 Установка собственного сертификата

#### • запускать ТОЛЬКО ПОСЛЕ успешной установки Колибри-АРМ;

• Запустить с правами суперпользователя следующую команду:

./install.sh -S;

• в каталоге установщика будет создан каталог custom\_certificates в который необходимо скопировать следующие файлы:

colibri.crt- сертификат x509 в формате crt,

colibri.key- ключ сертификата x509,

colibriCA.crt - корневой сертификат x509 в формате crt,

и нажать Enter.

• после этого будет предложен выбор типа вашего сертификата (выпущен внешним центром сертификации либо внутренним СА);

• проверить работоспособность Колибри-АРМ и ответить на вопрос "Все ли работает корректно?";

В случае отрицательного ответа скрипт откатит сделанные изменения.

#### !ВАЖНО!

Если ваш сертификат выпущен внешним доверенным центром сертификации, то в noлe subjectAltName он должен содержать wildcard имя домена в формате \*.<prefix>.<domain.name> (например, \*.colibri.company.ru) и основной адрес сервера <prefix>.<domain.name> (например, colibri.company.ru);

либо, если использовался разделитель "-", то \*.<domain.name> (например, \*.company.ru) и основной адрес сервера <prefix>.<domain.name> (например, colibri.company.ru)

# 3. Удаление Системы

Для полного удаления продукта достаточно запустить скрипт remove\_all.sh с правами суперпользователя.

## !ВАЖНО!

Скрипт **ПОЛНОСТЬЮ УДАЛЯЕТ ВСЕ ДАННЫЕ**, убедитесь, что сделаны резервные копии важных данных.

# 4. Известные проблемы и особенности при настройке и эксплуатации Системы

4.1 Известные особенности клиентских машин под управлением РЕД ОС

| Симптомы                       | Решение                                           |
|--------------------------------|---------------------------------------------------|
| При стандартной настройке сети | Проверить, что с целевой машины корректно         |
| (DHCP + DNS сервер в локальной | резолвятся DNS-адреса хотя бы сервера Системы, и  |
| сети), попытка распространения | если нет, но при этом в /etc/resolv.conf и в      |
| агента на машину заканчивается | настройках сети корректно настроены DNS           |
| неудачей                       | серверы, следует в файле /etc/nsswitch.conf       |
|                                | (примерно на 65-67 строке) настроить порядок      |
|                                | разрешений имен таким образом, чтобы dns          |
|                                | параметр был сразу за параметром files, например: |
|                                | hosts: files dns resolve [!UNAVAIL=return]        |
|                                | myhostname mdns4_minimal [NOTFOUND=return]        |

# 4.2 Известные особенности клиентских машин под управлением Windows

| Симптомы                 | Решение                                              |
|--------------------------|------------------------------------------------------|
| Попытка распространения  | Обязательным условием корректной установки агента на |
| агента на машину         | Windows-машины является включенный доступ к          |
| заканчивается неудачей с | административной общедоступной папке в корне         |
| ошибкой невозможности    | системного раздела по пути \\\C\$. ПО умолчанию, она |
| коммуникации с целевой   | включена на всех серверах Microsoft и выключена на   |
| машиной                  | клиентских ОС. Включить можно следующей командой:    |
|                          | REG add HKLM\SOFTWARE\Microsoft\Windows\             |
|                          | CurrentVersion\Policies\system /v                    |
|                          | LocalAccountTokenFilterPolicy /t REG_DWORD /d 1 /f   |